## HOW TO PAY DEPOSIT ONLINE

Steps to pay an admissions or housing deposit online by credit or debit card.

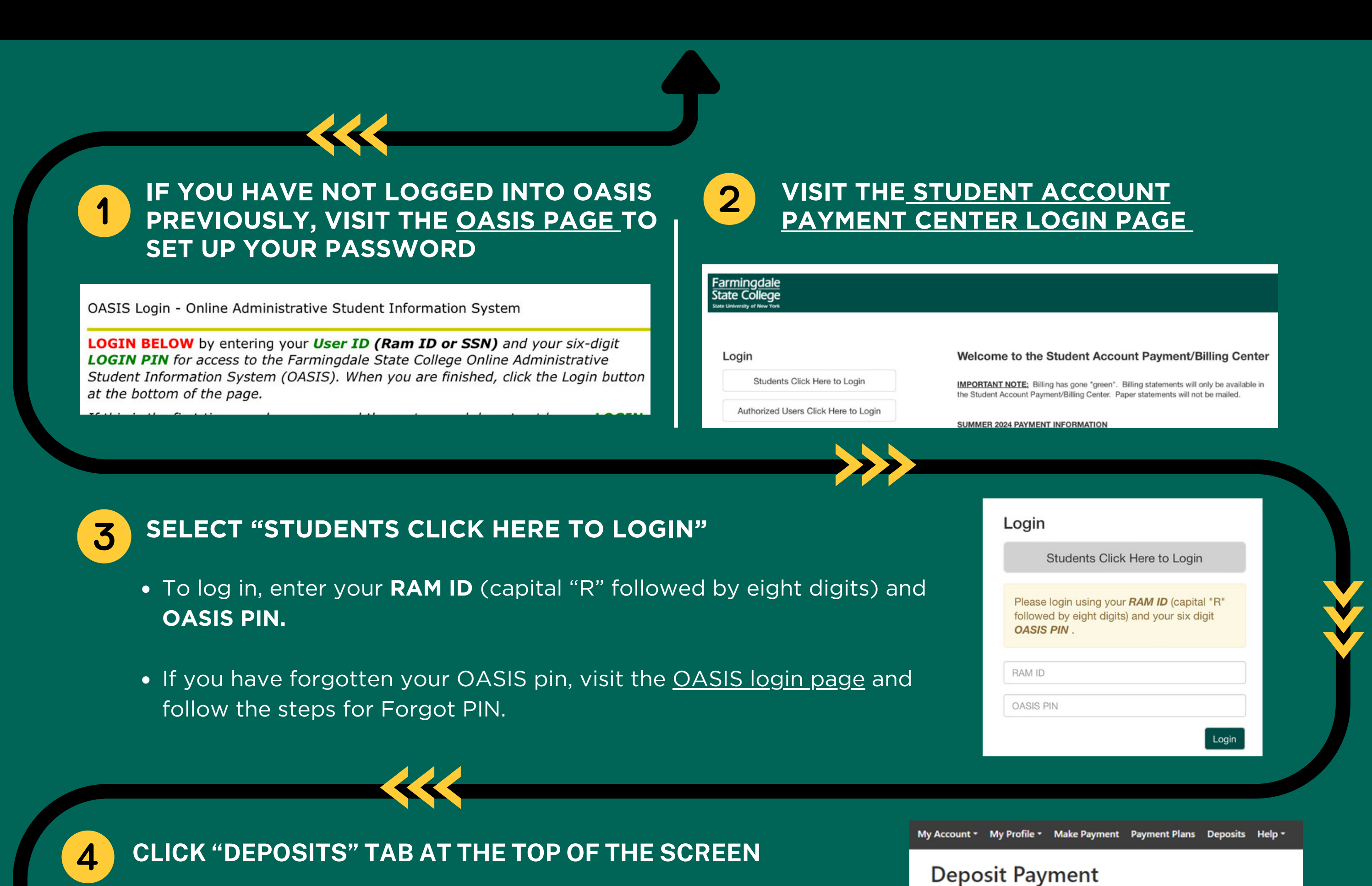

• Select the deposit type (Admissions or Housing) from the

- dropdown menu.
- If multiple deposits of the same type appear, choose the correct term (e.g., Admissions Fall Deposit or Admissions Spring Deposit) before clicking "Select."

| Amount           | Method                                                                    |        |
|------------------|---------------------------------------------------------------------------|--------|
| Select a deposit | Select Deposit Payment                                                    | Select |
|                  | Select Deposit Payment<br>Admissions Fall Deposit<br>Housing Fall Deposit |        |

Deposit History

Deposit Payment

6

EN AC C/ BI

IN

## SELECT PAYMENT METHOD AND ENTER CARD INFORMATION

| Deposit Paym<br>Amount:<br>Method:* | Amount M<br>S100.00<br>Credit or Debit Card<br>Select Method<br>Credit Card<br>Credit Card<br>Credit Card                           | Method Co                                  | Deposit Payment<br>S<br>Amount:<br>Method:*<br>Account Inform<br>* Indicates required fiel<br>*Card number: | Deposit History  nt Method  \$100.00  Credit or Debit Card  ation  ds | Confirmation                                                                               | Receipt  Indicates required inform  Back Cancel Corre | ation                                     |  |
|-------------------------------------|----------------------------------------------------------------------------------------------------|--------------------------------------------|----------------------------------------------------------------------------------------------------|-----------------------------------------------------------------------|--------------------------------------------------------------------------------------------|-------------------------------------------------------|-------------------------------------------|--|
|                                     | Account Information * Indicates required fields *Card account number: *Name on card: *Card expiration date: Cardholder Billing Info | xxxxxxxxxxxx1111<br>05 V 2025 V<br>rmation |                                                                                                    | Payme<br>Payme<br>Item D<br>Admis:<br>Total P                         | ent Information<br>nt Date<br>Description Ter<br>sions Fall Deposit Fall<br>Payment Amount | m Account                                             | 5/14/24<br>Amount<br>\$100.00<br>\$100.00 |  |
| UNI AND<br>OLDER<br>IG<br>MATION    | *Country:<br>*Billing address:<br>Billing address line two:<br>*City:<br>*State:<br>* Postal Code:                                  | UNITED STATES                              | CONFIF<br>AND SU                                                                                            | Select<br>Select<br>Account<br>Expiration<br>Name of<br>Billing A     | ted Payment Method<br>t:<br>on Date:<br>on card:<br>vddress:                               | Chance Pa                                             |                                           |  |

## FARMINGDALE.EDU/DEPOSIT/